## 图书馆委托借书操作流程

一、登录"我的图书馆"(如已登录,则可省略此步骤)

登录图书馆网站 <u>http://libx.czu.cn</u>(校外登录需要通过 VPN)),在上方第一行输入证件号(即工号)、密码进行用户登录。

| 我的图书资料 证件号 |                | 密码                | GO    | 清输入关键字 🔍 捜   |
|------------|----------------|-------------------|-------|--------------|
| () 常州      | 工学的            | 記图お館              | 日期讀者第 | TETRAS E LIN |
| 自页 资源 服务 相 | 3.<br>风 帮助     | ECHNOLOGY LIBRARY |       |              |
|            | (宿職书刊) さ       | 磁搜索 百度资源          |       |              |
|            | Milded In La P |                   |       |              |

## 二、委托申请

1. 通过图书馆书目检索系统,检索所需图书。

| 常州工学院图书馆书目检索系统<br>Online Public Access Catalogue     | 中文 •   暂存书架(0) : 上桥 |
|------------------------------------------------------|---------------------|
|                                                      |                     |
| 馆 ـ<br>任意词 マ 人工 監問<br>新 / 協索: 人工 監問<br>直看30天内的热门 检索词 | (Pro)               |

2. 确定需要委托借阅的图书,点击进入书目信息页,选择页面下方"委托申请"菜单。

3. 点选委托项,并执行委托。

| 书目信息                                                            | 机读格式(MARC)                                                                         |
|-----------------------------------------------------------------|------------------------------------------------------------------------------------|
|                                                                 | 夕/唐·仟老·人丁智能技术/唐·承古等编奏                                                              |
|                                                                 | 出版发行项:北京:清华大学出版社,2010                                                              |
|                                                                 | BN及定价: 978-7-302-21835-7/CNY29.50                                                  |
|                                                                 | <b>አ体形态项:</b> XI, 297页;26cm                                                        |
|                                                                 | 人责任者:曹承志 编著                                                                        |
|                                                                 | 学科主题:人工智能                                                                          |
| 4                                                               | 法分类号: TP18                                                                         |
| 4                                                               |                                                                                    |
|                                                                 | 一般附注:高等子校计算机专业教材精选:计算机原理                                                           |
| #                                                               | □日1997年、月节日(第233-237页)<br>■文確MHTF: 本书系统介绍了人丁智能技术的基本理论和应用技术、全书共9章,主要内容包括:知识表示技术,知识推 |
|                                                                 | 理技术,模糊逻辑技术,神经网络技术,遗传算法,专家系统,机器学习,群集智能。本书是作者在总结                                     |
|                                                                 | 近年来教学和科研成果,学习国内外人工智能技术领域最新技术的基础上编写而成的。全书内容体系新                                      |
| -                                                               | 颖 , 选材具有先进性、系统性和实用性的特点。                                                            |
| 15                                                              | 因对家时注:高等子校相关专业则生                                                                   |
| 放入暂有                                                            | · 查看暫存书架(0) 收藏                                                                     |
| 总体评价:                                                           |                                                                                    |
|                                                                 |                                                                                    |
|                                                                 |                                                                                    |
|                                                                 |                                                                                    |
| 馆藏信息                                                            |                                                                                    |
|                                                                 |                                                                                    |
| 索书号                                                             |                                                                                    |
| 1110/131                                                        |                                                                                    |
|                                                                 |                                                                                    |
| 4                                                               | 完成委托申请操作后可以在"我的图书馆"里杳看委托讲度。                                                        |
| 1.                                                              |                                                                                    |
|                                                                 | 58 A A 882 2                                                                       |
| ILIB                                                            |                                                                                    |
|                                                                 |                                                                                    |
| 书目检索                                                            | 新了推荐   分类浏览   新书通报   期刊号航   读者荐购   学科参考   信息发布   我的图书馆                             |
| 「「「「「「」」<br>「「」」<br>「」」<br>「」」<br>「」」<br>「」」<br>「」」<br>「」」<br>「 | 素の多字段检索                                                                            |
|                                                                 |                                                                                    |
|                                                                 | 禾仁由注出作!                                                                            |
|                                                                 | <b>文10中旧松利</b> :                                                                   |
|                                                                 | 您可以通过我的图书馆中查看您的委托记录                                                                |
|                                                                 |                                                                                    |
|                                                                 |                                                                                    |
|                                                                 | <b>王</b> arth去                                                                     |
|                                                                 | 里新拉家                                                                               |
| 0                                                               | <b>贵州工学院图</b> 书馆并日检委系统                                                             |
| ILIB                                                            | 中ハーニーテアレビコーフトロービスホンパン<br>Dnline Public Access Catalogue 中文 「賢存书録(0)」 選携            |
| 书日检索                                                            |                                                                                    |
|                                                                 |                                                                                    |
| ▶ 我的首页                                                          | 委托信息                                                                               |
| ▶ 证件信息                                                          |                                                                                    |
| <ul> <li>当前借阅</li> <li>曲间 田田</li> </ul>                         | TP18/131 人工智能技术 曹承志等编著 自科词览区二 2020-05-01 2020-05-06 总服务台 申请中 取消                    |
| <ul> <li>■ 周期历史</li> <li>▶ 荐购历史</li> </ul>                      |                                                                                    |
| ▶ 预约信息                                                          |                                                                                    |
| ▶ 委托信息                                                          |                                                                                    |
| ▶ 我的书架                                                          |                                                                                    |